## Technik: LDAP-Server / Homepage

## Zugriff auf einen LDAP-Servers Firmen und Trustcenter bieten eine so genannte PKI (Public Key Infrastructure) an, über welche öffentlichen Schlüssel (Public Keys) online abgerufen werden können. Dadurch kann direkt für eine Person verschlüsselt werden, ohne vorher den öffentlichen Schlüssels auszutauschen. Über den apm -Zertifikatsmanager können Sie auf diese Server zuzugreifen und nach Zertifikaten suchen. 1. Im apm - Zertifikatsmanager können Sie über das Button 'Add LDAP' den Dialog zum Durchsuchen eines LDAP-Servers öffnen. Add LDAP 2. In diesem Dialog sind einige Angaben zum LDAP-Server und der Suchbasis einzugeben. Alternativ können Sie einen der vorgegebenen LDAP-Server (z. B. TC Trustcenter oder D-Trust) verwenden. LDAP - Server: www.trustcenter.de directory.d-trust.de Suchbasis: Idap.globalsign.net 121103 3. Geben Sie die den zu suchenden Namen oder die Email-Adresse an und drücken das Button 'Suchen'. Klaus Mustermann Authentifikation erforderlich Suchen N Zertifikat(e) in Sperifiste prüfen! INFO: Es können Wildcards (Sternchen \*) verwendet werden, jedoch bricht der LDAP-Server bei einem Überschreiten einer maximalen Anzahl an gefundenen Einträgen mit einer Fehlermeldung ab. In diesem Fall müssen Sie das Suchkriterium weiter eingrenzen. 4. Im oberen Feld werden alle Suchergebnisse angezeigt. Die selektierten Einträge werden durch das Button 'Übernehmen' in den Zertifikatsmanager übertragen. 🚯 apm - abylon protection manager LDAP - Zertifikat(e) Speniiste PrivateKey vor Zeit Đ DE Hamburo, TC TrustCenter AG, Klaus Muster sufen 📐 unbekann nann 0 & DE, Hamburg, TC TrustCenter AG, Klaus Mustermann... abgelaufen unbekannt Nein mana 4 DE, Hamburg, TC TrustCenter AG, Klaus Mustermann... abgelaufen unbekannt < > LDAP - Server: www.trustcenter.de . • 389 History loschen Suchbasis: 0 de=trusteenter de=de O 0 Klaus Mustermann Authentifikation enforderlich/ Tattifikat(e) in Spenfiste pruifen/ Suchen Hife Abbruch Übernehmen i Achtung! Die angezeigten Zertilikate wurden NICHT auf einer Sperifiste geprüft!

5. Die selektierten Einträge finden Sie nun in der Zertifikatsdatenbank '*LDAP (Onlinezertifikate)*' und können zum Verschlüsseln verwenden werden. Der öffentliche Schlüssel bleibt Ihnen für die nächsten Verschlüsselungen erhalten, sodass Sie nicht erneut auf dem LDAP-Server suchen müssen. Sie können auch jederzeit ein LDAP-Zertifikat Offline verfügbar machen, indem Sie dieses von der Datenbank '*LDAP*' in die Datenbank '*MY*' kopieren.

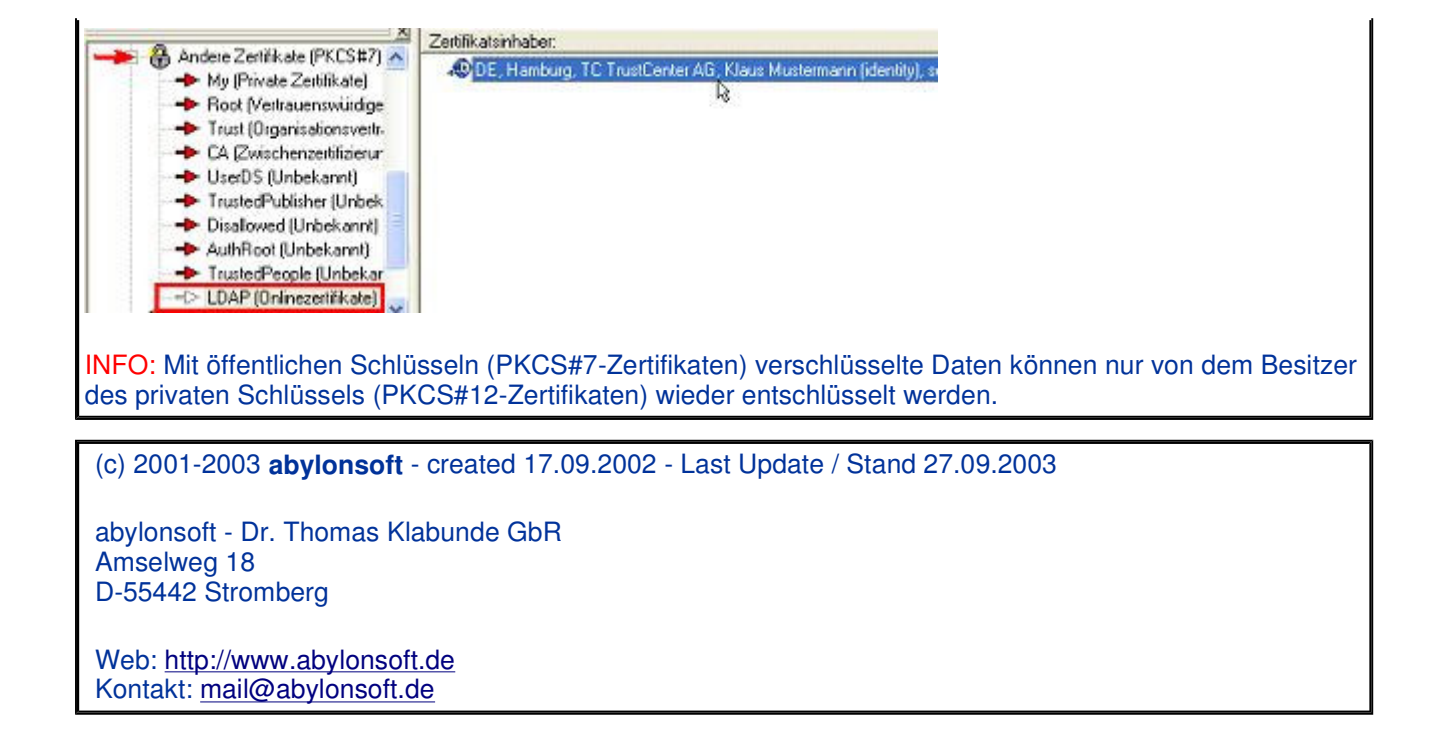